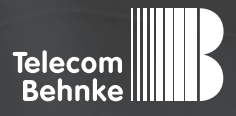

# INSTALLATIONSBEISPIEL

Version 3.0

Betrieb der Behnke SIP-Sprechstelle Version 2.0 an einem "3CX Phone System"

#### Wichtige Hinweise!

Dieses Installationsbeispiel soll ausschließlich das Zusammenspiel einer Behnke Sprechstelle mit dem dargestellten Drittprodukt veranschaulichen. Dieses Dokument ist nicht als Einrichtungs- oder Installationshilfe anzusehen.

Aufgrund der ständigen Weiterentwicklung können wir keine Gewähr auf die Funktion(en) des hier im Beispiel dargestellten Verfahrens bei zukünftigen Software-Updates leisten.

Behnke Sprechstellen und Zubehörteile dürfen ausschließlich von ausgebildeten Elektro-, Informations-, Telekommunikationsfachkräften unter Einhaltung der einschlägigen Normen und Regeln installiert und gewartet werden. Achten Sie bitte darauf, dass die Geräte vor Wartungs- oder Reparaturarbeiten

vom Stromnetz (Steckernetzteil) und vom Netzwerk bzw. Telefonanschluss getrennt sind und die einschlägigen Sicherheitsregeln eingehalten werden.

Die ausgebildete Fachkraft sollte eine Installation nur dann durchführen, wenn ausreichend gute Kenntnisse der eingesetzten Produkte vorhanden sind. Unterstützung durch die Behnke Hotline kann ausschließlich für die Konfiguration der Behnke Sprechstellen erfolgen.

Aufgrund der Vielzahl an möglichen Hard- und Software-Kombinationen in Drittprodukten kann die Firma Behnke keine über dieses Dokument hinausreichenden Auskünfte erteilen. Dies betrifft insbesondere abweichende Hardund Softwarestände von Drittherstellern.

### **KONTAKT**

Info-Hotline

Ausführliche Informationen zu Produkten, Projekten und unseren Dienstleistungen: Tel.: +49 (0) 68 41/81 77-700

24 h Service-Hotline

Sie brauchen Hilfe? Wir sind 24 Stunden für Sie da und beraten Sie in allen technischen Fragen und geben Starthilfen: Tel.: +49 (0) 68 41/8177-777

#### Telecom Behnke GmbH Gewerbepark "An der Autobahn" Robert-Jungk-Straße 3 66459 Kirkel

#### E-Mail- und Internet-Adresse info@behnke-online.de www.behnke-online.de

### INHALT

| 1. Betrieb der Behnke SIP-Sprechstelle Version 2.0<br>an einem "3CX Phone System" | 4  |
|-----------------------------------------------------------------------------------|----|
| 2. Konfiguration der Behnke SIP-Sprechstelle                                      | 8  |
| 2.1. Softwarestand ab BT 5 Build 240                                              |    |
| 2.2. Softwarestände vor BT 5 Build 240                                            |    |
| 3. Rechtliche Hinweise                                                            | 14 |

### 3. Rechtliche Hinweise

## 1. BETRIEB DER BEHNKE SIP-SPRECHSTELLE VERSION 2.0 AN EINEM "3CX PHONE SYSTEM"

In dieser Anleitung wird beschrieben, wie eine Behnke SIP-Sprechstelle als SIP-Nebenstelle an einer "3CX Phone System" der Firma 3CX in Betrieb genommen wird. Wir gehen davon aus, dass die Grundkonfiguration der Telefonanlage bereits stattgefunden hat und beschränken uns hier auf die zur Inbetriebnahme der Behnke SIP-Sprechstelle erforderlichen Schritte.

#### Konfiguration der 3CX

Nach dem Aufrufen der Web-Oberfläche erscheint folgender Screen:

| 📕 Behnke SIP-Sprechstelle 🛛 🗙 😒 3CX-Verwaltung | skonsole v × +                                 |                                                                                                    |   |     |   |   |   |
|------------------------------------------------|------------------------------------------------|----------------------------------------------------------------------------------------------------|---|-----|---|---|---|
| ( 3 192.168.16.10:5000/MainForm.wgx            |                                                | 🔻 🤁 🗧 Google                                                                                                    | ٩ | ☆ 自 | + | Â | = |
| € © 192.168.16.10:5000/MainForm.wgs            | Sprache<br>Deutsch<br>Benutzername<br>Passwort | ▼ C Scoogle         3CX Phone System        Wartungsvertrag nicht verfügbar        SCX-Verwatungskonsole v12.5.39117 902 | ٩ |     | * | * |   |
|                                                |                                                |                                                                                                    |   |     |   |   |   |

Nach dem Anmelden geht es direkt weiter zur Übersicht der vorhandenen Nebenstellen:

| 📕 Behnke SIP-Sprechstelle 🛛 🗙 😒 3C | X-Verwaltungskonsole v 🗙  | +           |              |                                |          |                 |              | • ×      |
|------------------------------------|---------------------------|-------------|--------------|--------------------------------|----------|-----------------|--------------|----------|
| C 192.168.16.10:5000/MainForm.wgx  |                           |             |              | 🔻 🤁 🕈 Google                   |          | ₽ ☆ 🖻           | I <b>∔</b> 1 | ≡ n      |
| 3CX Server Mana                    | ger 🕨 Nebenstelle         | enstatus    |              |                                |          |                 |              |          |
| Port-/Trunk-Status                 | 🗙 Gespräch trennen 🍸 Filt | er anzeigen |              |                                |          |                 | Serverzeit:  | 11:55:58 |
| 🔊 Nebenstellenstatus               | Status                    | Nebenstelle | Profilstatus | Nicht Störe Warteschleife Name | Richtung | Rufnummer (CID) | Ziel         |          |
| 🛤 Systemnebenstellenstatus         | Nicht angemeldet          | 100         | Erreichbar   | Deaktiviert Abgemeldet         |          |                 |              | ^        |
| C 3CXPhone-Klienten                | Nicht angemeidet          | 101         | Erreichbar   | Deaktiviert Abgemeldet         |          |                 |              |          |
| ്ം Remote-Verbindungen             | Nicht angemeldet          | 102         | Erreichbar   | Deaktiviert Abgemeldet         |          |                 |              |          |
| C Telefone                         | Nicht angemeldet          | 103         | Erreichbar   | Deaktiviert Abgemeldet         |          |                 |              |          |
| Server-Aktivitäten-Protokoll       | Nicht angemeldet          | 104         | Erreichbar   | Deaktiviert Abgemeldet         |          |                 |              |          |
| 🖪 Server Ereignisslog              | Nicht angemeldet          | 105         | Erreichbar   | Deaktiviert Abgemeldet         |          |                 |              |          |
| <sup>©</sup> o Dienststatus        | Nicht angemeldet          | 106         | Erreichbar   | Deaktiviert Abgemeldet         |          |                 |              |          |
| > 🚨 Nebenstellen                   | Nicht angemeldet          | 107         | Erreichbar   | Deaktiviert Abgemeldet         |          |                 |              | - 2      |
| WebRTC Gateway                     | Nicht angemeidet          | 108         | Erreichbar   | Deaktiviert Abgemeldet         |          |                 |              |          |
| VoIP/PSTN-Gateways                 | Nicht angemeldet          | 240         | Erreichbar   | Deaktiviert Abgemeldet         |          |                 |              |          |
| VolP-Provider                      | Nicht angemeldet          | 241         | Erreichbar   | Deaktiviert Abgemeldet         |          |                 |              |          |
| Eingehende Regeln                  | Nicht angemeldet          | 242         | Erreichbar   | Deaktiviert Abgemeldet         |          |                 |              |          |
| Bridges                            | Nicht angemeidet          | 243         | Erreichbar   | Deaktiviert Abgemeldet         |          |                 |              |          |
| 1 Ausgehende Regeln                | Nicht angemeldet          | 300         | Erreichbar   | Deaktiviert Abgemeldet         |          |                 |              |          |
| >  Digitaler Rezentionist          | Nicht angemeldet          | 301         | Erreichbar   | Deaktiviert Abgemeldet         |          |                 |              |          |
| > 📲 Signalisierungsgruppen         | Nicht angemeidet          | 302         | Erreichbar   | Deaktiviert Abgemeldet         |          |                 |              |          |
| - Warteschleifen                   | Nicht angemeldet          | 303         | Erreichbar   | Deaktiviert Abgemeldet         |          |                 |              |          |
|                                    | Nicht angemeldet          | 304         | Erreichbar   | Deaktiviert Abgemeldet         |          |                 |              |          |
|                                    | Nicht angemeldet          | 305         | Erreichbar   | Deaktiviert Abgemeldet         |          |                 |              |          |
| >   Indator                        | Angemeldet (inaktiv)      | 306         | Erreichbar   | Deaktivierl Abgemeldet         |          |                 |              |          |
| > P tists                          | Nicht angemeldet          | 307         | Erreichbar   | Deaktiviert Abgemeldet         |          |                 |              |          |
| S D LUKS                           | Nicht angemeldet          | 308         | Erreichbar   | Deaktiviert Abgemeldet         |          |                 |              |          |
| - W Hille                          | Nicht angemeldet          | 309         | Erreichbar   | Deaktiviert Abgemeldet         |          |                 |              | ~        |

### Durch Wählen von "Hinzufügen" ► "Nebenstelle":

| Behnke SIP-Sprechstelle × 😒 30         | CX-Verwaltungskonsole v × | +            |              |                                |                                      | - • ×             |
|----------------------------------------|---------------------------|--------------|--------------|--------------------------------|--------------------------------------|-------------------|
| 🗲 🔮 192.168.16.10:5000/MainForm.wgx    |                           |              |              | v C Soogle                     | P 🕁                                  | <b>≙ ↓ ☆ ≡</b>    |
| 3CX Server Mana                        | ager 🕨 Nebenstell         | enstatus     |              |                                | Hinzufügen Ansicht Ei<br>Nebenstelle | nstellungen Hilfe |
| E Port-/Trunk-Status                   | 💥 Gespräch trennen 🍸 Filt | ter anzeigen |              |                                | PSTN-Gateway                         | . 11:56:24        |
| 🗶 Nebenstellenstatus                   | Status                    | Nebenstelle  | Profilstatus | Nicht Störe Warteschleife Name | Vol. Consider                        |                   |
| Systemnebenstellenstatus               | Nicht angemeldet          | 100          | Erreichbar   | Deaktiviert Abgemeldet         | Bridge hinzurugen                    | ^                 |
| SCXPhone-Klienten                      | Nicht angemeidet          | 101          | Erreichbar   | Deaktiviert Abgemeldet         | Eingehende Regel (DID/MS             | N/DDI)            |
| ് Remote-Verbindungen                  | Nicht angemeldet          | 102          | Erreichbar   | Deaktiviert Abgemeldet         | Ausgehende Regel                     |                   |
| Telefone Telefone                      | Nicht angemeldet          | 103          | Erreichbar   | Deaktiviert Abgemeldet         | Digitaler Rezeptionist               |                   |
| Server-Aktivitäten-Protokoll           | Nicht angemeldet          | 104          | Erreichbar   | Deaktiviert Abgemeldet         | Signalisierungsgruppe                |                   |
| 🗟 Server Ereignisslog                  | Nicht angemeldet          | 105          | Erreichbar   | Deaktiviert Abgemeldet         | Warteschleife                        |                   |
| <sup>©</sup> <sup>o</sup> Dienststatus | Nicht angemeldet          | 106          | Erreichbar   | Deaktiviert Abgemeldet         |                                      |                   |
| > 🚨 Nebenstellen                       | Nicht angemeldet          | 107          | Erreichbar   | Deaktiviert Abgemeldet         |                                      |                   |
| WebRTC Gateway                         | Nicht angemeldet          | 108          | Erreichbar   | Deaktiviert Abgemeldet         |                                      |                   |
| VoIP/PSTN-Gateways                     | Nicht angemeldet          | 240          | Erreichbar   | Deaktiviert Abgemeldet         |                                      |                   |
| I VolP-Provider                        | Nicht angemeldet          | 241          | Erreichbar   | Deaktiviert Abgemeldet         |                                      |                   |
| Eingehende Regeln                      | Nicht angemeldet          | 242          | Erreichbar   | Deaktiviert Abgemeldet         |                                      |                   |
| The Bridges                            | Nicht angemeldet          | 243          | Erreichbar   | Deaktivierl Abgemeldet         |                                      |                   |
| 1 Ausgebende Regeln                    | Nicht angemeldet          | 300          | Erreichbar   | Deaktiviert Abgemeldet         |                                      |                   |
| >     Digitaler Rezentionist           | Nicht angemeldet          | 301          | Erreichbar   | Deaktiviert Abgemeldet         |                                      |                   |
|                                        | Nicht angemeldet          | 302          | Erreichbar   | Deaktiviert Abgemeldet         |                                      |                   |
| - Signali Scruig Sgruppen              | Nicht angemeldet          | 303          | Erreichbar   | Deaktiviert Abgemeldet         |                                      |                   |
|                                        | Nicht angemeldet          | 304          | Erreichbar   | Deaktiviert Abgemeldet         |                                      |                   |
|                                        | Nicht angemeidet          | 305          | Erreichbar   | Deaktivieri Abgemeldet         |                                      |                   |
| > + Lodates                            | Angemeldet (inaktiv)      | 306          | Erreichbar   | Deaktivierl Abgemeldet         |                                      |                   |
| > P tata                               | Nicht angemeldet          | 307          | Erreichbar   | Deaktiviert Abgemeldet         |                                      |                   |
| S ID LINKS                             | Nicht angemeldet          | 308          | Erreichbar   | Deaktiviert Abgemeldet         |                                      |                   |
| ✓ ₩ Hitte                              | Nicht angemeldet          | 309          | Erreichbar   | Deaktivierl Abgemeldet         |                                      | v                 |

#### Es erscheint der Einrichtungsdialog der Nebenstelle:

| Behnke SIP-Sprechstelle × S 3CX-Verwaltungskonsole v × +                                                                                                    |                                                                                                    |              | - • ×      |
|----------------------------------------------------------------------------------------------------|----------------------------------------------------------------------------------------------------|--------------|------------|
| C 192.168.16.10:5000/MainForm.wgx                                                                                                    | v C Soogle                                                                                                    | ☆自♣          | * ≡        |
| 3CX Server Manager + Nebenstelle hinzufügen                                                                                                    | Manage Hinzufügen Ansicht                                                                                                    | Einstellunge | n Hilfe    |
| ▲      Productionality        ●      Notemationality        ●      Systemationality        ●      Systemationality        ●      Networkelemanner        ●      Systemationality        ●      Networkelemanner        ●      Networkelemanner        ●      Networkelemanner        ●      Networkelemanner        ●      Networkelemanner        ●      Networkelemanner        ●      Networkelemanner        ●      Networkelemanner        ●      Networkelemanner        ●      Networkelemanner        ●      Networkelemanner    < | # koterungen zu septieren:<br>spionen Geschäftzzeiten Rechte<br>ausnichtigungen und de Fauzustellung an.<br>d<br>d mussen auf dem SP-Telefon glech sein. Verfugt das Tiefen über da<br>)<br>ans | Abbrechen    | Ubernehmen |

Die Nebenstellennummer ist die Telefonnummer, unter der die SIP-Sprechstelle später erreichbar ist. Der Name muss nicht zwingend ausgefüllt werden.

Die unter "Authentifizierung" gemachten Angaben sind später zur Anmeldung am SIP-Server erforderlich.

Betrieb der Behnke SIP-Sprechstelle Version 2.0 an einem "3CX Phone System"

Ein Klick auf "Übernehmen" speichert die Daten und zeigt eine Übersicht der in der SIP-Sprechstelle zu konfigurierenden Daten.

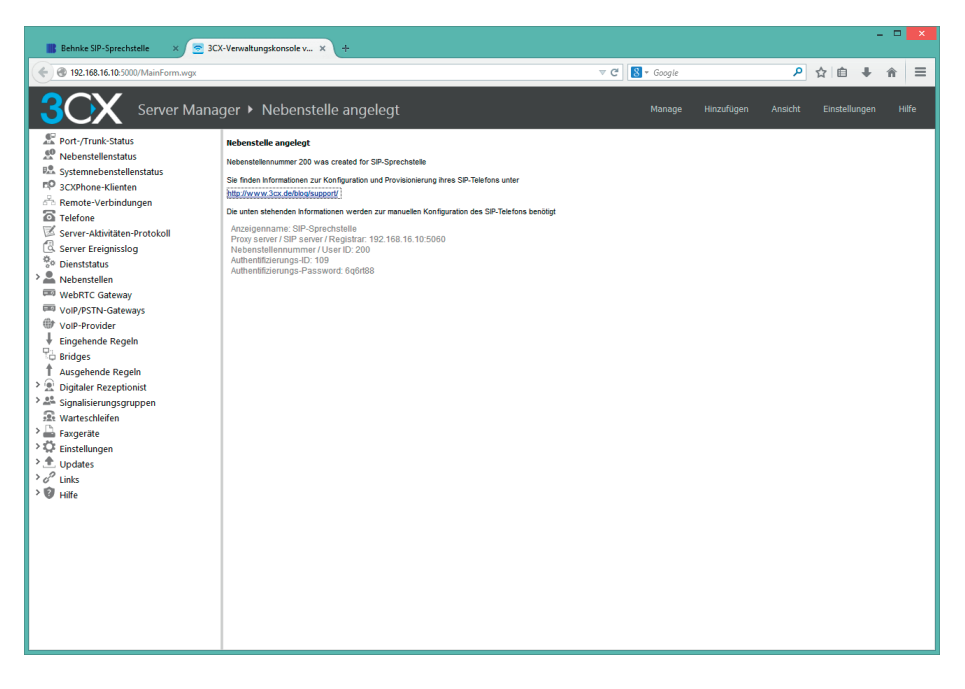

## **2. KONFIGURATION DER BEHNKE SIP-SPRECHSTELLE**

Es wird davon ausgegangen, dass die Behnke SIP-Sprechstelle an das Netzwerk angeschlossen ist und mittels PoE mit Strom versorgt wird. Nach dem Startvorgang (ca. 5 Minuten bei erstmaliger Inbetriebnahme) kann die IP-Adresse mit den Tasten T1 und T2 auf der Platine per Sprachansage ausgegeben werden. Bei der erstmaligen Inbetriebnahme meldet der Browser evtl. eine "nicht vertrauenswürdige Verbindung", da die Kommunikation mit der Sprechstelle zwar verschlüsselt wird, das zugehörige Zertifikat jedoch vom Hersteller selbst signiert ist. Um die Konfigurationsoberfläche dennoch anzeigen zu können wird dem Browser eine "Ausnahmeregel" hinzugefügt.

Ab jetzt kann ohne Warnung auf die SIP-Sprechstelle zugegriffen werden, es erscheint folgender Login-Screen:

Werkseinstellungen: Benutzername: admin Passwort: admin

| Willkommen zur Web-Oberfläche der Behnke SIP-Sprechstelle        Klicken Sie Anmelden, um die Behnke SIP-Sprechstelle zu konfigurieren. Bitte beachten Sie die Anleit        Funktionen der Behnke SIP-Sprechstelle zu erfahren.        Bitte Anmelden klicken        Privo. R226 38 201501251407 Sivit: R236 38 201501251407 Unz. R236 38 201501251407 BT. 2 | Telecom<br>Behnke     | 1 | - • |
|----------------------------------------------------------------------------------------------------|-----------------------|---|-----|
| Bitte Anmelden klicken Anmelden                                                                                                    | ung, um mehr über die |   |     |
| FWIG R236 39 201501251407 SWIT: R236 39 201501251407 LVI2: R236 39 201501251407 ET 2                                                                                                    |                       |   |     |
|                                                                                                    |                       |   |     |

Nach erfolgreichem Login erscheint die Statusseite der SIP-Sprechstelle. Notieren Sie sich hier bitte den Softwarestand der Sprechstelle, den Sie unten auf dieser Seite finden. Diese Information ist im nächsten Schritt erforderlich, da die Vorgehensweise je nach Softwarestand variiert. Wählen Sie dann den gelb unterlegten Punkt **"Einfachkonfiguration"**.

|                      |          |                     |            |                        |                            |             |          | Behnke              |
|----------------------|----------|---------------------|------------|------------------------|----------------------------|-------------|----------|---------------------|
| Start                | Netzwerk | Audio               | Rufnummern | Einstellungen          | Admin                      | Status      |          |                     |
|                      | Allo     | emeine Konfiguratio | n          |                        |                            |             |          |                     |
| Ubersicht            |          |                     |            |                        |                            |             |          |                     |
| Einfach-Konfigurati- | in.      |                     |            | Anbieter               | Behrike Telefon            |             |          |                     |
| Abmelden             |          |                     |            | Status                 | nicht angemeldet (verbi    | nde)        |          |                     |
|                      |          |                     |            |                        |                            |             |          |                     |
|                      |          |                     |            |                        |                            |             |          |                     |
| Hilfe                |          |                     |            |                        |                            |             |          |                     |
|                      |          |                     |            | Gerätenamen            | Behnke-IP-Phone            |             |          |                     |
|                      |          |                     |            | Bemenung<br>IP-Adresse | 192.168.3.15               |             |          |                     |
|                      |          |                     |            | Ethemet MAC            | F8:1C:E5:00:30:10          |             |          |                     |
|                      |          |                     |            | Verbunden über         | DHCP (884000 Sekunde       | in lease]   |          |                     |
|                      |          |                     |            | Systemdatum            | Wed Oct 17 13:35:41 20     | 18          |          |                     |
|                      |          |                     |            | Systemlautzeit         | : 5 Minuten                |             |          |                     |
|                      |          |                     |            |                        |                            |             |          |                     |
|                      |          |                     |            | Modell                 | Serie 20 / 50              |             |          |                     |
|                      |          |                     |            | Display                | nein                       |             |          |                     |
|                      |          |                     |            | Handhörer              | nein                       |             |          |                     |
|                      |          |                     |            | Angeschlossenes Gerät  | : SIP-App Kamera: http://1 | 92.168.0.3/ |          |                     |
|                      |          |                     |            |                        |                            |             |          |                     |
|                      | Erw      | eiterungsmodule     |            |                        |                            |             |          |                     |
|                      |          |                     |            | Nummer Mo              | dul-Typ                    |             | Version  |                     |
|                      |          |                     |            |                        |                            |             |          | nicht aktualisieren |
|                      |          |                     |            |                        |                            |             | <b>_</b> |                     |

#### 2.1. Softwarestand ab BT 5 Build 240

Hier wird die Rufnummer der soeben angelegten Gegenstelle und das eben notierte Passwort eingetragen. In diesem Fall konfigurieren wir die SIP-Sprechstelle so, dass bei Drücken der Taste 1 an der SIP-Sprechstelle die Nebenstelle 407 angerufen wird. Hier kann auch jede andere verfügbare Rufnummer (auch externe oder Rufgruppe) angegeben werden.

| Übersicht             | Einstellungen Netzwerkver     | bindung                      |                                                                                                    | _ |  |  |  |  |
|-----------------------|-------------------------------|------------------------------|----------------------------------------------------------------------------------------------------|---|--|--|--|--|
|                       |                               |                              | dynamische IP-Adresse                                                                                                    |   |  |  |  |  |
| Einlach-Konliguration | O statische IP-Adresse        |                              |                                                                                                    |   |  |  |  |  |
| Abmelden              |                               |                              |                                                                                                    |   |  |  |  |  |
|                       | SIP Einstellungen             |                              |                                                                                                    |   |  |  |  |  |
|                       | Konto:                        | Behnke Telefon               |                                                                                                    |   |  |  |  |  |
| Hilfe                 | Telefonnummer / Benutzername: | 200                          | Telefonnummer, unter der diese Behnke SIP-Sprechstelle erreichbar ist                                                                                   |   |  |  |  |  |
| Lizenz                | Name                          | 200                          | Zusatzinfo, die beim Rufaufbau übertragen wird, wenn nichts bekannt ist: Telefonnummer                                                                  |   |  |  |  |  |
|                       | SIP Authentifizierung ID:     | 109                          | Wenn ein Benutzername bekannt ist: Benutzername, andernfalls: Telefonnummer                                                                             |   |  |  |  |  |
|                       | SIP Authentifizierung PIN:    | 6q6rt88                      | Passwort für die Anmeldung am SIP-Server                                                                                                    |   |  |  |  |  |
|                       | SIP Registrar : Port:         | 192.168.16.10<br>5060        | ]: SIP-Server (IP oder Domain-Name). Registrar, wenn Proxy und Registrar getrennt konfiguriert werden. SIP-Domain, wenn Domain konfiguriert werden muss |   |  |  |  |  |
|                       | SIP Proxy : Port:             | <b>192.168.16.10</b><br>5060 | :<br>SIP-Server (IP oder Domain-Neme), Prozy, wenn Prozy und Registrar getrennt konfiguriert werden.                                                    |   |  |  |  |  |
|                       | Barrierefreiheit              |                              |                                                                                                    |   |  |  |  |  |
|                       |                               |                              | setze Voreinstellungen                                                                                                    |   |  |  |  |  |
|                       | Direktwahltasten              |                              |                                                                                                    |   |  |  |  |  |
|                       | Freier Speich                 | er: > 10484 Einträge         |                                                                                                    |   |  |  |  |  |
|                       | Name                          |                              | Nummer<br>E-Mail Adresse(n)                                                                                                    |   |  |  |  |  |
|                       | 1 Pforte                      |                              | 407                                                                                                    |   |  |  |  |  |
|                       |                               |                              |                                                                                                    |   |  |  |  |  |

#### 2.2. Softwarestände vor BT 5 Build 240

Hier wird die Rufnummer der soeben angelegten Gegenstelle und das eben notierte Passwort eingetragen. In diesem Fall konfigurieren wir die SIP-Sprechstelle so, dass bei Drücken der Taste 1 an der SIP-Sprechstelle die Nebenstelle 407 angerufen wird. Hier kann auch jede andere verfügbare Rufnummer (auch externe oder Rufgruppe) angegeben werden.

|                 | K                                 | onto: Behnke Telefon     | ] |
|-----------------|-----------------------------------|--------------------------|---|
| Hilfe           | Telefonnum                        | mer: 200                 | ] |
|                 | Benutzern                         | ame: 200                 |   |
|                 | SIP Authentifizierun              | g ID: 109                | - |
|                 | SIP Authentifizierung             | PIN: 6a6rt88             |   |
|                 | CID Dec                           | 102 169 16 10            | ] |
|                 | SIF DOM                           | 192.100.10.10            | ] |
|                 | SIP Se                            | rver: 192.168.16.10:5060 |   |
| Direktwa        | hltasten                          |                          |   |
|                 | Freier Speicher: > 12780 Einträge |                          |   |
|                 | Name                              | Nummer                   |   |
|                 | 1 Pforte                          | 407                      |   |
|                 | 2                                 |                          | ] |
|                 | 3                                 |                          | ] |
|                 | 4                                 |                          | ] |
|                 | 5                                 |                          |   |
|                 | 6                                 |                          |   |
|                 | 7                                 |                          |   |
|                 | •                                 |                          | ] |
|                 | ·                                 |                          | ] |
| 1-185           | e                                 |                          | _ |
| Alarr<br>Eingar | 9                                 |                          | ] |
|                 |                                   |                          |   |
|                 |                                   |                          |   |
|                 |                                   |                          |   |

#### Nun ist die Behnke SIP-Sprechstelle fertig konfiguriert:

|                       |          |                      |                          |                          |           | Te<br>B | elecom<br>Behnke |
|-----------------------|----------|----------------------|--------------------------|--------------------------|-----------|---------|------------------|
| Start                 | Netzwerk | Audio                | Rufnummern               | Einstellungen            | Admin     | Status  |                  |
|                       |          |                      |                          |                          |           |         |                  |
| Übersicht             | Allg     | emeine Konfiguration | 1                        |                          |           |         |                  |
| Einfach-Konfiguration |          |                      | Anbieter                 | Behnke Telefon           |           |         |                  |
| Abaraldan             |          |                      | Telefonnummer            | 200                      |           |         |                  |
| Abmelden              |          |                      | Status                   | Angemeldet               |           |         |                  |
|                       |          |                      |                          |                          |           |         |                  |
|                       |          |                      |                          |                          |           |         |                  |
| Hilfe                 |          |                      |                          |                          |           |         |                  |
|                       |          |                      | Gerätenamer              | : Behnke IP-Phone        |           |         |                  |
|                       |          |                      | IP-Adresse               | : 192.168.16.73          |           |         |                  |
|                       |          |                      | Ethernet MAC             | 02:00:00:52:00:28        |           |         |                  |
|                       |          |                      | Verbunden übe            | DHCP [432000 Sekund      | en lease] |         |                  |
|                       |          |                      | Systemdatur              | : Thu Feb 5 12:09:48 20  | 15        |         |                  |
|                       |          |                      | Systemlaufzei            | : 2 Minuten              |           |         |                  |
|                       |          |                      |                          |                          |           |         |                  |
|                       |          |                      | Model                    | : Serie 20               |           |         |                  |
|                       |          |                      | Multitaste               | : nein                   |           |         |                  |
|                       |          |                      | Display                  | r nein                   |           |         |                  |
|                       |          |                      |                          |                          |           |         |                  |
|                       |          |                      |                          |                          |           | nich    | t aktualisieren  |
|                       |          |                      |                          |                          |           |         |                  |
|                       |          | Softwa               | are release R238.39.2015 | 01261407 BT: 2 Build: 32 | 22        |         |                  |
|                       |          |                      |                          |                          |           |         |                  |

In der Werkseinstellung ist das Öffnen der Tür durch Drücken der Tasten 0# an der angerufenen Nebenstelle möglich.

Die Registrierung kann auch auf dem 3CX-Server geprüft werden:

| 📑 Behnke SIP-Sprechstelle 🛛 🗙 😒 3CI    | X-Verwaltungskonsole v ×  | +           |              |                                         |            |                       | - • ×          |
|----------------------------------------|---------------------------|-------------|--------------|-----------------------------------------|------------|-----------------------|----------------|
| C 192.168.16.10:5000/MainForm.wgx      |                           |             |              | ⊽ C Soogle                              |            | ▶ ☆ 自 ♣               |                |
| 3CX Server Mana                        | ger 🕨 Nebenstelle         | enstatus    |              | Manage                                  | Hinzufügen | Ansicht Einstellunger | Hilfe          |
| Port-/Trunk-Status                     | 🗙 Gespräch trennen 🌱 Filt | er anzeigen |              |                                         |            | Server                | teit: 12:10:41 |
| Se Nebenstellenstatus                  | Status                    | Nebenstelle | Profilstatus | Nicht Störe Warteschleife Name          | Richtung   | Rufnummer (CID) Ziel  |                |
| Systemnebenstellenstatus               | Nicht angemeldet          | 100         | Erreichbar   | Deaktiviert Abgemeldet                  |            |                       | ^              |
| CP 3CXPhone-Klienten                   | Nicht angemeldet          | 101         | Erreichbar   | Deaktiviert Abgemeldet                  |            |                       |                |
| ്ം Remote-Verbindungen                 | Nicht angemeidet          | 102         | Erreichbar   | Deaktiviert Abgemeidet                  |            |                       |                |
| Telefone Telefone                      | Nicht angemeldet          | 103         | Erreichbar   | Deaktiviert Abgemeldet                  |            |                       |                |
| Server-Aktivitäten-Protokoll           | Nicht angemeldet          | 104         | Erreichbar   | Deaktiviert Abgemeldet                  |            |                       |                |
| 🖪 Server Ereignisslog                  | Nicht angemeldet          | 105         | Erreichbar   | Deaktiviert Abgemeldet                  |            |                       |                |
| <sup>©</sup> <sup>o</sup> Dienststatus | Nicht angemeldet          | 106         | Erreichbar   | Deaktiviert Abgemeldet                  |            |                       |                |
| > 🚨 Nebenstellen                       | Nicht angemeldet          | 107         | Erreichbar   | Deaktiviert Abgemeldet                  |            |                       |                |
| I WebRTC Gateway                       | Nicht angemeldet          | 108         | Erreichbar   | Deaktiviert Abgemeldet                  |            |                       |                |
| VoIP/PSTN-Gateways                     | Angemeldet (inaktiv)      | 200         | Erreichbar   | Deaktiviert Abgemeldet SIP-Sprechstelle |            |                       |                |
| I VolP-Provider                        | Nicht angemeldet          | 240         | Erreichbar   | Deaktiviert Abgemeldet                  |            |                       |                |
| Eingehende Regeln                      | Nicht angemeldet          | 241         | Erreichbar   | Deaktiviert Abgemeldet                  |            |                       |                |
| Bridges                                | Nicht angemeldet          | 242         | Erreichbar   | Deaktiviert Abgemeldet                  |            |                       |                |
| Ausgehende Regeln                      | Nicht angemeldet          | 243         | Erreichbar   | Deaktiviert Abgemeldet                  |            |                       |                |
| >  Digitaler Rezeptionist              | Nicht angemeldet          | 300         | Erreichbar   | Deaktiviert Abgemeldet                  |            |                       |                |
|                                        | Nicht angemeldet          | 301         | Erreichbar   | Deaktiviert Abgemeldet                  |            |                       |                |
| Warteschleifen                         | Nicht angemeldet          | 302         | Erreichbar   | Deaktiviert Abgemeldet                  |            |                       |                |
|                                        | Nicht angemeldet          | 303         | Erreichbar   | Deaktiviert Abgemeldet                  |            |                       |                |
|                                        | Nicht angemeldet          | 304         | Erreichbar   | Deaktiviert Abgemeldet                  |            |                       |                |
| > + Lodates                            | Nicht angemeldet          | 305         | Erreichbar   | Deaktiviert Abgemeldet                  |            |                       |                |
| > P tata                               | Angemeldet (inaktiv)      | 306         | Erreichbar   | Deaktiviert Abgemeldet                  |            |                       |                |
| S D LOR                                | Nicht angemeldet          | 307         | Erreichbar   | Deaktiviert Abgemeldet                  |            |                       |                |
| r w Hitte                              | Nicht angemeldet          | 308         | Erreichbar   | Deaktiviert Abgemeldet                  |            |                       |                |
|                                        | Nicht angemeldet          | 309         | Erreichbar   | Deaktiviert Abgemeldet                  |            |                       | ~              |

### **3. RECHTLICHE HINWEISE**

1. 3CX Phone System ist eine Marke der Firma 3CX, München.

2. Mozilla Firefox ist ein registriertes Warenzeichen von Mozilla Foundation.

3. Alle anderen Firmen- und Produktnamen können Warenzeichen der jeweiligen Firmen sein mit denen sie in Verbindung gebracht werden.

4. Abdrucke oder Übernahme von Texten, Abbildungen und Fotos in beliebigen Medien aus dieser Anleitung – auch auszugsweise – sind nur mit unserer ausdrücklichen schriftlichen Genehmigung gestattet.

6. Die Gestaltung dieser Anleitung unterliegt dem Urheberschutz. Für eventuelle Irrtümer, sowie inhaltliche bzw. Druckfehler (auch bei technischen Daten oder innerhalb von Grafiken und technischen Skizzen) übernehmen wir keine Haftung.

Version 3.0 Kirkel, Juli 2020

# TELECOM BEHNKE GMBH

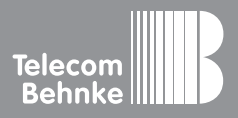

Telecom Behnke GmbH Gewerbepark "An der Autobahn" Robert-Jungk-Straße 3 66459 Kirkel Germany Info-Hotline: +49 (0) 68 41/8177-700 Service-Hotline: +49 (0) 68 41/8177-777 Telefax: +49 (0) 68 41/8177-750 info@behnke-online.de www.behnke-online.de